## Assigning Student Waiver

Path: Main Menu, Campus Solutions, Student Financials, Tuition and Fees, Assign Student Waiver

- 1. Click the **Add a New Value** tab
- 2. Enter the **Business Unit** or use the **Look Up** and choose **FSCJ1**
- 3. Enter the **ID** (EmplID)
- 4. Enter the **Term** or use the **Look Up**

## Assign Student Waiver

Enter any information you have and click Search. Leave fields blank for a list of all values.

| Find an Existi | ng Value        | Add a New Value   |                  |  |  |  |
|----------------|-----------------|-------------------|------------------|--|--|--|
| Search Criter  | ria             |                   |                  |  |  |  |
| Business Unit: | = ᅌ             | FSCJ1             | Q                |  |  |  |
| ID:            | begins with     | 10XXXXX           | Q                |  |  |  |
| Term:          | begins with     | n ᅌ 2162          | Q                |  |  |  |
| Waiver Code:   | begins with     | ו ᅌ               | Q                |  |  |  |
| Include Histo  | Include History |                   |                  |  |  |  |
|                |                 |                   |                  |  |  |  |
| Search         | Clear B         | asic Search 📑 Sav | ve Search Criter |  |  |  |

Find an Existing Value Add a New Value

5. Enter the Waiver Code or use the Look Up

| Look Up W      | aiver Code                                                                         | ×    |  |  |  |  |
|----------------|------------------------------------------------------------------------------------|------|--|--|--|--|
|                |                                                                                    | Help |  |  |  |  |
| Business Uni   | it: FSCJ1                                                                          |      |  |  |  |  |
| Term:          | 2162                                                                               |      |  |  |  |  |
| Waiver Code    | Waiver Code: begins with 🗸                                                         |      |  |  |  |  |
| Description:   | begins with $\!\!\!\!\!\!\!\!\!\!\!\!\!\!\!\!\!\!\!\!\!\!\!\!\!\!\!\!\!\!\!\!\!\!$ |      |  |  |  |  |
|                |                                                                                    |      |  |  |  |  |
| Look Up        | Clear Cancel Basic Lookup                                                          |      |  |  |  |  |
| Search Results |                                                                                    |      |  |  |  |  |
|                |                                                                                    |      |  |  |  |  |
| Maiver Code    | <u>Description</u>                                                                 |      |  |  |  |  |
| APPREN /       | Adult Ed High School                                                               |      |  |  |  |  |
| ASE            | Adult Ed ABE ESOL GED                                                              |      |  |  |  |  |
| HOMELS H       | Homeless Student Waiver                                                            |      |  |  |  |  |
| PURHRT F       | Purple Heart Recipients Wvr                                                        |      |  |  |  |  |
| RTI SC F       | Road to Independence Sch                                                           |      |  |  |  |  |
| VET OS         | Veterans Out of State Waiver                                                       |      |  |  |  |  |
|                |                                                                                    |      |  |  |  |  |
|                |                                                                                    |      |  |  |  |  |

## 6. Click Add

| 7. | Click | Save |
|----|-------|------|
|----|-------|------|

## **Assign Student Waiver**

| Business Unit:               | FSCJ1                      | FI State College Jacksonville |               |                              |                       |                 |                 |
|------------------------------|----------------------------|-------------------------------|---------------|------------------------------|-----------------------|-----------------|-----------------|
| ID:                          | 10XXXXX                    | Student Name                  |               |                              |                       |                 |                 |
| Term:                        | 2168                       | Fall 2016                     |               |                              |                       |                 |                 |
| Waiver Code:                 | HOMELS                     | Homeless Studer               | nt Waiver     |                              |                       |                 |                 |
| Waiver Offset:               |                            | 0.00                          |               |                              |                       |                 |                 |
| Waive Percentage:            | 100.00                     |                               |               |                              |                       |                 |                 |
| Amount/Unit:                 |                            | 0.00 USD                      | Flat Amou     | nt:                          |                       | 0.00 USD        |                 |
| Maximum Amount:              | 9,999,99                   | 9.00                          |               |                              |                       |                 |                 |
| Details                      |                            |                               |               |                              | Find View All         | First 🚺 1 of 1  | Last            |
| *Effective Date:<br>*Status: | 08/23/2016 🛐<br>Inactive 🗸 |                               | *Effective \$ | Sequence:                    | 1                     | l               | <b>+ -</b>      |
| Additional Details:          |                            |                               |               |                              |                       |                 |                 |
| Override Waiver Co           | de Values                  |                               |               |                              |                       |                 |                 |
| Created By:<br>Updated By:   | 10XXXXX<br>10XXXXX         |                               | On:<br>On:    | 08/23/2016 3<br>08/25/2016 1 | :12:40PM<br>1:22:21AM |                 |                 |
| Save Return to Sea           | rch ↑ Previous in L        | ist ↓ Next in List            | Solify        | E+Add 🖉                      | Jpdate/Display        | Include History | Correct History |